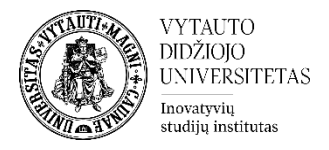

# Moodle veikla Duomenų bazė

Duomenų bazės aktyvumo modulis leidžia dalyviams kurti bei prižiūrėti įrašus ir ieškoti jų įrašų banke. Šių įrašų formatų ir struktūrų skaičius gali būti beveik neribotas, įskaitant vaizdus, failus, URL, skaičius ir tekstą.

## Duomenų bazės veiklos sukūrimas

1. Norint sukurti duomenų bazės veiklą atsidarykite studijų dalyką, kuriame bus kuriama veikla. Įsijunkite studijų dalyke redagavimo rėžimą (spausti **Jjungti redagavimą**). Prie temos, kurioje norima, kad duomenų bazė būtų sukurta, spauskite **Pridėti veiklą ar išteklių**, pasirinkite veiklą **Duomenų bazė**.

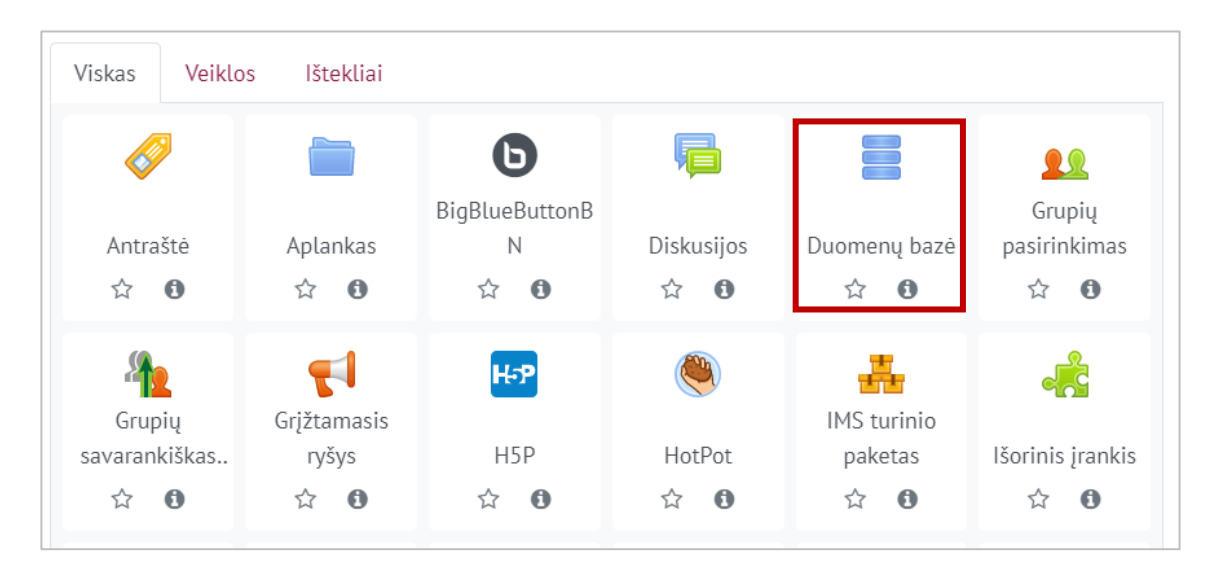

- 2. Suveskite reikiamą informaciją apie šią veiklą:
  - 1) Skiltyje **Pagrindinė informacija** suveskite dalis **Pavadinimas** (būtina) ir Įvadas (nebūtina).

| 📱 Pridedama (-s) nau                       | ıja (-s) | Duomenų bazėø       |
|--------------------------------------------|----------|---------------------|
| <ul> <li>Pagrindinė informacija</li> </ul> |          |                     |
| Pavadinimas                                | 0        | Pateikite referatą  |
| Įvadas                                     |          |                     |
|                                            |          | 🗆 Rodyti aprašymą 🕜 |

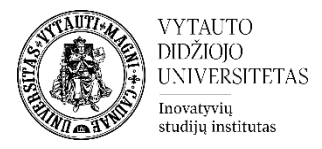

Uždedama varnelė Rodyti aprašymą, jeigu norima, kad aprašymas matytųsi studijų dalyko pagrindiniame lange.

2) Skiltyje Įrašai pasirinkite įrašų įkėlimo nustatymus

| <ul> <li>Įrašai</li> </ul>          |                                                                                                    |
|-------------------------------------|----------------------------------------------------------------------------------------------------|
| Ar reikalauti patvirtinti?          | I Taip ◆                                                                                                    |
| Leisti patvirtintų įrašų redagavimą | 2 Ne ◆                                                                                                    |
| Leisti komentuoti įrašus            | <b>3</b> Taip <b>♦</b>                                                                                                    |
| Įrašai, būtini prieš peržiūrint     | <ul><li>Image: Participation of the second second</li></ul> |
| Maksimalus įrašų skaičius           | <b>∂ 5</b> 1 <b>♦</b>                                                                                                    |

1 – jei įjungta taip, pirma dėstytojas turi patvirtinti įrašą, tik po to jis pasidaro matomas visiems besimokantiesiems prijungtiems prie studijų dalyko.

2 – jei pasirinkta "ne", įkelti įrašai nebegali būti redaguojami arba ištrinami, jį įkėlusio asmens.

3 – galimybė leisti arba neleisti komentuoti įrašus.

4 – įrašų, kuriuos besimokantysis turi pateikti, kad galėtų peržiūrėti kitų

besimokančiųjų įrašus, skaičius. Jei pažymima taip, pirma besimokantysis turės įkelti įrašą, kad galėtų peržiūrėti jau įkeltus.

5 – maksimalus leidžiamų įkelti įrašų besimokančiajam skaičius.

 Skiltyje Pasiekiamumas nustatoma, kokiu laiku bus galima įkelti įrašus (nebūtina), spausti Įjungti ir pasirinkti norimą datą bei laiką.

| <ul> <li>Pasiekiamumas</li> </ul> |                 |                     |             |
|-----------------------------------|-----------------|---------------------|-------------|
| Pasiekiama nuo                    | 9 🗢 lapkričio 🗢 | 2020 \$ 10 \$ 15 \$ | 🛗 🗆 ljungti |
| Galima                            | 9 🗢 lapkričio 🗢 | 2020 \$ 10 \$ 15 \$ | 🛗 🗆 ljungti |
| Tik skaityti nuo                  | 9 🗢 lapkričio 🗢 | 2020 \$ 10 \$ 15 \$ | 🛗 🗆 ljungti |
| Tik skaityti iki                  | 9 🗢 lapkričio 🗢 | 2020 \$ 10 \$ 15 \$ | 🛗 🗆 ljungti |

4) Skiltyje **Reitingas** galima numatyti vaidmenis, kas turės leidimą reitinguoti įrašus ir numatyti, koks reitingas bus taikomas. Nenorint reitinguoti įrašų, prie Bendro tipo pasirinkti **Nereitinguoti**.

| <ul> <li>Reitingas</li> </ul>    |   |                                                                                                    |
|----------------------------------|---|----------------------------------------------------------------------------------------------------|
| Vaidmenys su leidimu reitinguoti | 0 | Administratorius, Dėstytojas, Neredaguojantis dėstytojas, Asistentas, Referentė, Programos vadovas, Redaktorius, Apribotas<br>administratorius, Ekspertas |
| Bendras tipas                    | 0 | Reitingo vidurkis 🛛 🗢                                                                                                    |
| Skalé                            | 0 | Tipas Balas  Didžiausias įvertis 5                                                                                                    |
| Vertinimo kategorija             | 0 | Nekategorinis 🗢                                                                                                    |
| Teigiamas įvertinimas            | 0 | 0.00                                                                                                    |

#### 5) Skiltyje Veiklos išbaigtumas pasirinkti išbaigtumo stebėjimo būdą.

| <ul> <li>Veiklos išbaigtumas</li> </ul> |   |                                                                 |
|-----------------------------------------|---|-----------------------------------------------------------------|
| lšbaigtumo stebėjimas                   | 0 | Studentai gali rankiniu būdu pažymėti, kada veikla yra baigta 🗢 |
|                                         |   | Nenurodyti veiklos užbaigimo                                    |
| Tikėtis pabaigos                        | 8 | Studentai gali rankiniu būdu pažymėti, kada veikla yra baigta   |
|                                         |   | Rodyti veiklą kaip užbaigtą, kai sąlygos yra įvykdytos          |

#### 3. Atlikus šiuos veiksmus spausti Įrašyti ir rodyti.

VYTAUTO DIDŽIOJO UNIVERSITETAS

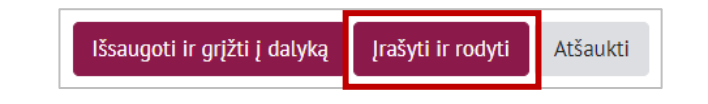

#### 4. Spauskite ant sukurtos veiklos. Pasirinkite skiltį Laukai.

| Peržiūrėti sąrašą    | Peržiūrėti vieną elementą             | leškoti       | Įtraukti įrašą      | Eksportuoti | Šablonai | Laukai | lš anksto nustatytos reikšmės |   |
|----------------------|---------------------------------------|---------------|---------------------|-------------|----------|--------|-------------------------------|---|
| Nėra apibrėžtų šio   | s duomenų bazės laukų.                |               |                     |             |          |        |                               | × |
| Norėdami pradėti,    | sukurkite žemiau arba <b>pasirink</b> | ite iš anksto | o apibrėžtą rinkinį |             |          |        |                               | × |
| Sukurti naują sritį  | Pasirinkite 💠 💡                       |               |                     |             |          |        |                               |   |
| Numatytasis rikiavim | o laukas Įtraukimo laikas             | <b>♦</b> Didė | jimo tvarka 🗢       | lšsaugoti   |          |        |                               |   |

5. Skiltyje **Laukai** dalyke **Sukurti naują sritį** pasirinkti, kokios sritys bus duomenų bazėje, kurias turės užpildyti besimokantieji. Pasirinktame lauke yra leidžiama įvesti duomenis. Kiekvienas duomenų bazės veiklos įrašas gali turėti kelis įvairių tipų laukus, pavyzdžiui, datos lauką, kuriame besimokantieji gali pasirinkti dieną/mėnesį/metus, paveikslėlio laukas, kuriame besimokantieji gali įkelti vaizdo failą. Kiekvienas laukas turi turėti unikalų lauko pavadinimą, lauko aprašas yra nebūtinas.

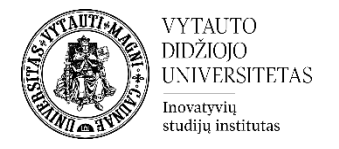

| Peržiūrėti sąrašą                          | Peržiūrėti vieną elementą                                                                         | leškoti       | Įtraukti įrašą      | Eksportuoti | Šablonai | Laukai | lš anksto nustatytos reikšmės |
|--------------------------------------------|---------------------------------------------------------------------------------------------------|---------------|---------------------|-------------|----------|--------|-------------------------------|
| Nėra apibrėžtų š                           | ios duomenų bazės laukų.                                                                          |               |                     |             |          |        |                               |
| Norėdami pradė                             | ti, sukurkite žemiau arba <b>pasirink</b>                                                         | ite iš anksto | o apibrėžtą rinkinį |             |          |        |                               |
| Sukurti naują sritį<br>Numatytasis rikiavi | Pasirinkite<br>Pasirinkite Data Failas Išrinkimo mygtukas Kelių meniu Meniu                       | <b>¢</b> Didė | jimo tvarka 🔶       | Išsaugoti   |          |        |                               |
|                                            | Paveikslėlis<br>Skaičius<br>Teksto sritis<br>Teksto įvestis<br>URL<br>Žymės langelis<br>"Latlong" |               | Pereiti į           |             |          | \$     |                               |

### 6. Pasirinktų laukų pavyzdys:

| Peržiūrėti sąrašą Peržiūrėti vieną elementą   | leškoti Įtraukti įrašą Eksportuoti | Šablonai Laukai Iš anksto nustatytos reikši | nês        |
|-----------------------------------------------|------------------------------------|---------------------------------------------|------------|
| Lauko pavadinimas                             | Lauko tipas                        | Privalomas Lauko aprašas                    | Veiksmas   |
| Temos pavadinimas                             | 1 Teksto laukas                    | Taip                                        | <b>Ф</b> Ш |
| Išplėstinis darbo planas                      | Failo laukas                       | Taip                                        | <b>Ф</b> Ш |
| Vadovas                                       | ■ Meniu laukas                     | Taip                                        | <b>Ф</b> Ш |
| Sukurti naują sritį Pasirinkite 🗢 🖓           |                                    |                                             |            |
| Numatytasis rikiavimo laukas [traukimo laikas | ♦ Didėjimo tvarka ♦ Išsaugo        | ti                                          |            |

### Studentas įėjęs į veiklą, su šiais laukais, matys tokį vaizdą:

| 1. Pateikite ł          | paigiamojo darbo temą tvirtinimui                                |
|-------------------------|------------------------------------------------------------------|
| Peržiūrėti sąrašą       | Peržiūrėti vieną elementą leškoti Įtraukti įrašą                 |
| Naujas įrašas           |                                                                  |
| Temos pavadinima        | s: 🕐                                                             |
| Vadova                  | s: () Pasirinkite ¢                                              |
| Išplėstinis darbo plana | S: 0                                                             |
|                         | Maksimalus rinkmenos dydis: 10MB (leidžiamas rinkmenų kiekis: 1) |
|                         |                                                                  |
|                         | Rinkmenos                                                        |
|                         | Norėdami įkelti rinkmenas, spauskite (arba nutempkite jas) čia.  |
|                         | Įrašyti ir peržiūrėti                                            |